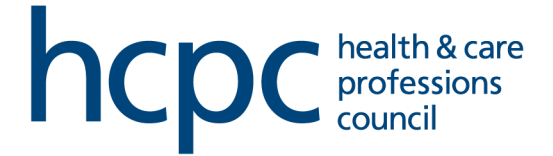

## **Reset Password and Security Questions**

All partners can reset their password and security questions via the Partner Portal. This will allow you to access your Partner Portal account in case you forgot your password or security questions.

In this session, we will examine the following actions:

- Reset forgotten password via email or security questions
- Reset security questions

#### **Forgot Password**

1. Visit the Partner Portal home page here.

|                                                                           | Corehr<br>Smarter HR Technology      |
|---------------------------------------------------------------------------|--------------------------------------|
|                                                                           | Username                             |
| health & care<br>professions                                              | Password 📀                           |
|                                                                           | SIGN IN                              |
| Partner Portai                                                            | Forgot Password or Security Question |
|                                                                           |                                      |
|                                                                           |                                      |
|                                                                           |                                      |
| 44 II Ib Currently there are not list of Notices / Documents and Contacts |                                      |
| Contentoy there are no List of Notices / Documents and Contacts           |                                      |

2. Click on Forgot Password or Security Question.

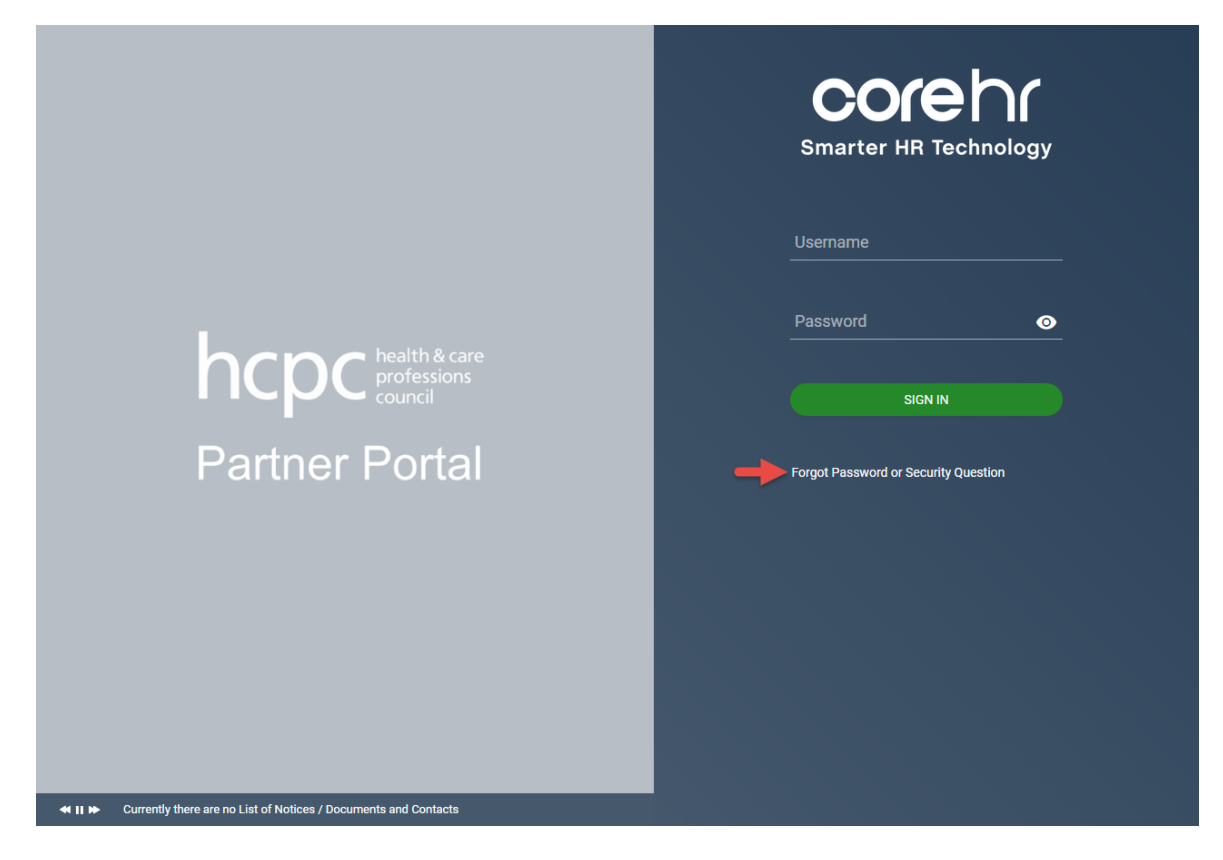

3. Insert your primary email address in the Login Details field and your Date of Birth.

| Recovery Assi        | istance                 |                                  |                    |                             |                                    |                                         | 8    |
|----------------------|-------------------------|----------------------------------|--------------------|-----------------------------|------------------------------------|-----------------------------------------|------|
| If you are begin the | having dif<br>process o | ficulty remem<br>f a reset. To b | bering<br>egin, pr | your passwo<br>ovide your e | ord or security<br>email address a | questions you can<br>ind date of birth. |      |
| Login Details        |                         |                                  |                    |                             |                                    |                                         |      |
| test@hcpd            | .org                    |                                  |                    |                             |                                    |                                         |      |
| Date of Birt         | h                       |                                  |                    |                             |                                    |                                         |      |
| 11                   | -                       | October                          | -                  | 1989                        | -                                  |                                         |      |
|                      |                         |                                  |                    |                             |                                    |                                         |      |
|                      |                         |                                  |                    |                             |                                    |                                         |      |
|                      |                         |                                  |                    |                             |                                    |                                         |      |
| 🗢 Previous           | Step                    |                                  |                    |                             |                                    | Next Step                               | o ⇒] |

# 4. Click on Next Step

| Recovery Assi        | stance                 |                                   |                    |                             |                            |                                | Llaarnan               | ⊗ |
|----------------------|------------------------|-----------------------------------|--------------------|-----------------------------|----------------------------|--------------------------------|------------------------|---|
| If you are begin the | having di<br>process o | fficulty remem<br>f a reset. To b | bering<br>egin, pr | your passwo<br>ovide your e | ord or secu<br>email addre | irity question<br>ess and date | s you can<br>of birth. |   |
| Login Details        |                        |                                   |                    |                             |                            |                                |                        |   |
| test@hcpc            | org                    |                                   |                    |                             |                            |                                |                        |   |
| Date of Birth        | r                      |                                   |                    |                             |                            |                                |                        |   |
| 11                   | Ŧ                      | October                           | •                  | 1989                        | Ŧ                          |                                |                        |   |
|                      |                        |                                   |                    |                             |                            |                                |                        |   |
|                      |                        |                                   |                    |                             |                            |                                |                        |   |
|                      |                        |                                   |                    |                             |                            |                                |                        |   |
| 🗢 Previous           | Step                   |                                   |                    |                             |                            |                                | Next Step              | • |

5. To reset your password, select the **Password Reset** option and click on **Next Step**.

| Recovery Assistance                                                                                                    | ⊗ |
|----------------------------------------------------------------------------------------------------|---|
| Options below will allow you reset your password or security questions. Select most appropriate option and continue to next step. |   |
| O Password Reset                                                                                                    |   |
| Security Question Reset                                                                                                    |   |
|                                                                                                    |   |
|                                                                                                    |   |
|                                                                                                    |   |
|                                                                                                    |   |
| Previous Step                                                                                                    | • |

6. There are two options to reset your password. You can **Reset Password by** sending an email or **Reset Password by answering security questions**.

| Recovery Assistance                                                                                                    | ⊗ |
|----------------------------------------------------------------------------------------------------|---|
| You can reset your password by requesting an email with a reset link, alternatively if you know your security questions you can choose to reset your password by successfully answering these security questions. |   |
| <ul> <li>Reset Password by sending an Email</li> <li>Reset Password by answering security questions</li> </ul>                                                                                                    |   |
|                                                                                                    |   |
| Previous Step                                                                                                    | • |

7. Select the **Reset Password by Sending an Email**, if you want to reset your password using your primary email address and click on **Next**.

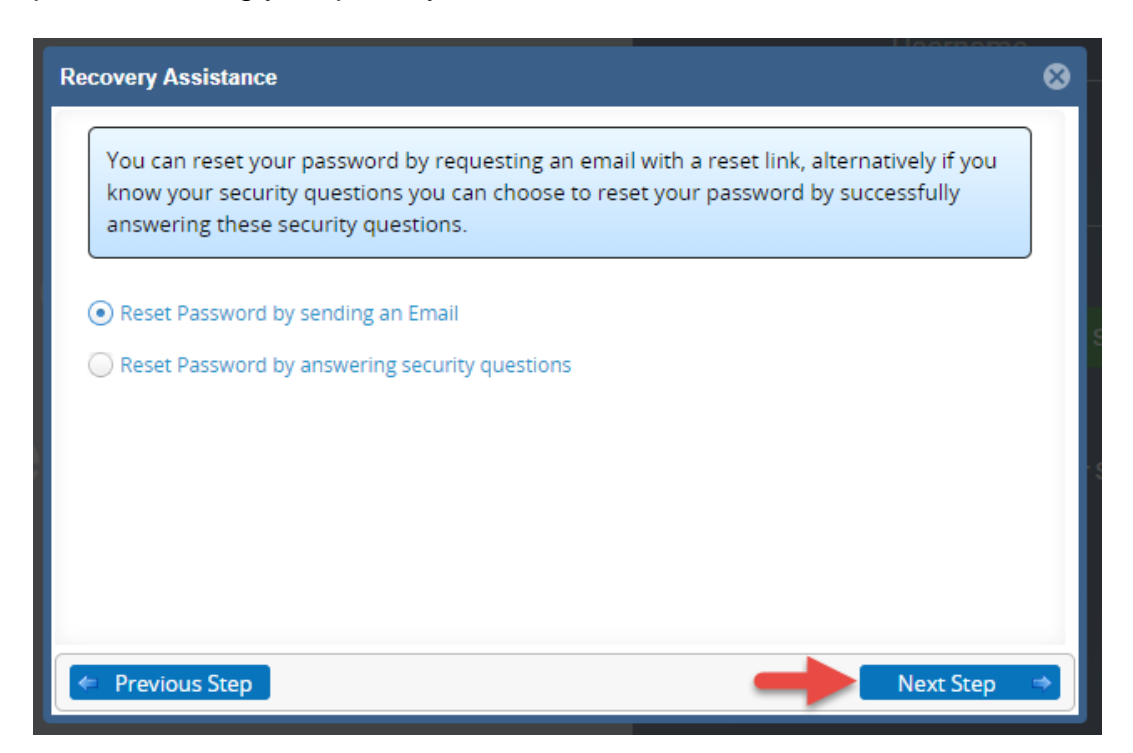

8. A confirmation message will confirm that an email has been sent to your primary email address with a link to reset your password.

| Recovery Assistance                                                                                                    | 8                                        |
|----------------------------------------------------------------------------------------------------|------------------------------------------|
| An email has been sent to your primary email address. Please check your en<br>reset link. If you haven't received an email in your primary email address wit<br>minutes, please contact partners@hcpc-uk.org. | nail for the password<br>hin the next 60 |
| < Previous Step                                                                                                    | Next Step 🔿                              |

9. Alternatively, select the **Reset password by answering security question** if you want to reset your password using your security questions that you set during your auto-registration. Click **Next Step**.

| Recovery Assistance                                                                                                    | ⊗        |
|----------------------------------------------------------------------------------------------------|----------|
| You can reset your password by requesting an email with a reset link, alternatively if you know your security questions you can choose to reset your password by successfully answering these security questions. |          |
| <ul> <li>Reset Password by sending an Email</li> <li>Reset Password by answering security questions</li> </ul>                                                                                                    |          |
| Previous Step                                                                                                    | <b>→</b> |

| Recovery Assistance                               |                                                               |
|---------------------------------------------------|---------------------------------------------------------------|
| What was the name of your first pet               | Enter your answers in the free text boxes under each question |
| What was the name of your favourite childhood toy |                                                               |
| What was the make of your first car               | - S                                                           |
| Previous Step                                     | Next Step                                                     |

10. Answer the security questions and click on **Next Step**. Click on **Next**.

11. Enter a New Password, Confirm Password and click on Next Step.

| Recovery Assistance                                                                                                    | 8        |
|----------------------------------------------------------------------------------------------------|----------|
| Provide a sufficiently safe and secure password. Your password is required to contain mixed case characters, numbers and specials characters (e.g. # ! @ etc). |          |
| New Password                                                                                                    |          |
| Confirm Password                                                                                                    |          |
|                                                                                                    |          |
| Previous Step     Next Step                                                                                                    | <b>→</b> |

12. A confirmation message will confirm that you have successfully reset your password.

| Recovery Assistance                                                                    | 8          |
|----------------------------------------------------------------------------------------|------------|
| You have successfully reset your password, you will receive an email confirming passwo | ord reset. |
|                                                                                        |            |
| Previous Step                                                                          | Step ⇒     |

### **Reset Security Questions**

1. From the **Recovery Assistance** screen (step 5 above), select **Security Question Reset** and click on **Next Step**.

| Recovery Assistance                                                                                                    | ⊗           |
|----------------------------------------------------------------------------------------------------|-------------|
| Options below will allow you reset your password or security questions. Select most appropriate option and continue to next step. |             |
| O Password Reset                                                                                                    |             |
| Security Question Reset                                                                                                    |             |
|                                                                                                    |             |
|                                                                                                    |             |
|                                                                                                    |             |
|                                                                                                    |             |
| Previous Step                                                                                                    | <b>&gt;</b> |

### 2. Insert your **Password** and click on **Next Step**.

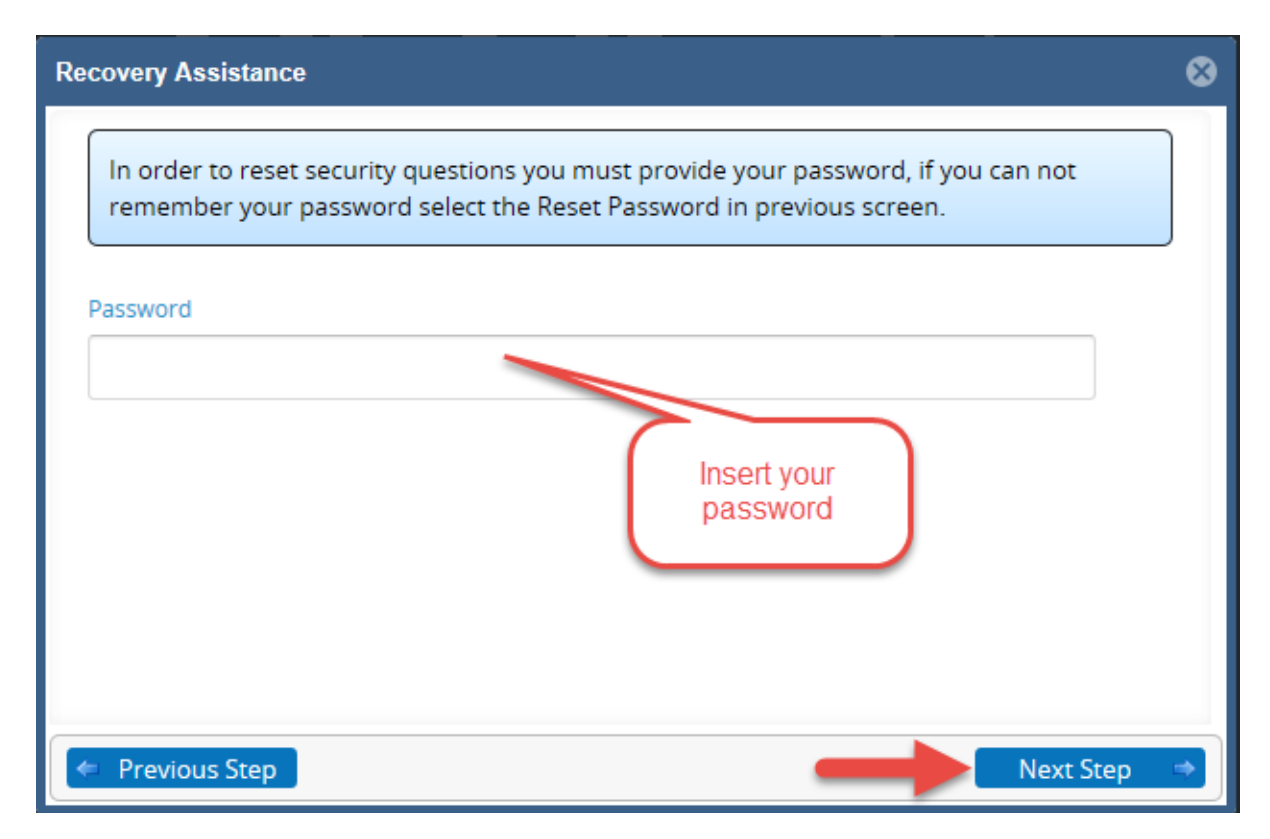

3. Select a question from the drop down menu and insert you answer. Click on **Next Step** once you have selected and answered all the questions.

|                          | Lloorporpo               |
|--------------------------|--------------------------|
| ecovery Assistance       | ⊗                        |
| Question One             |                          |
| select question One      | · · ·                    |
| Answer One               |                          |
| answer to question One   | Select a question for    |
| Question Two             | each field from the drop |
| select question Two      | - down mend              |
| Answer Two               |                          |
| answer to question Two   |                          |
| Question Three           | r Securi                 |
| select question Three    | ▼ Insert your answer     |
| Answer Three             |                          |
| answer to question Three |                          |

4. A confirmation message will be displayed confirming that you have successfully reset your security questions.

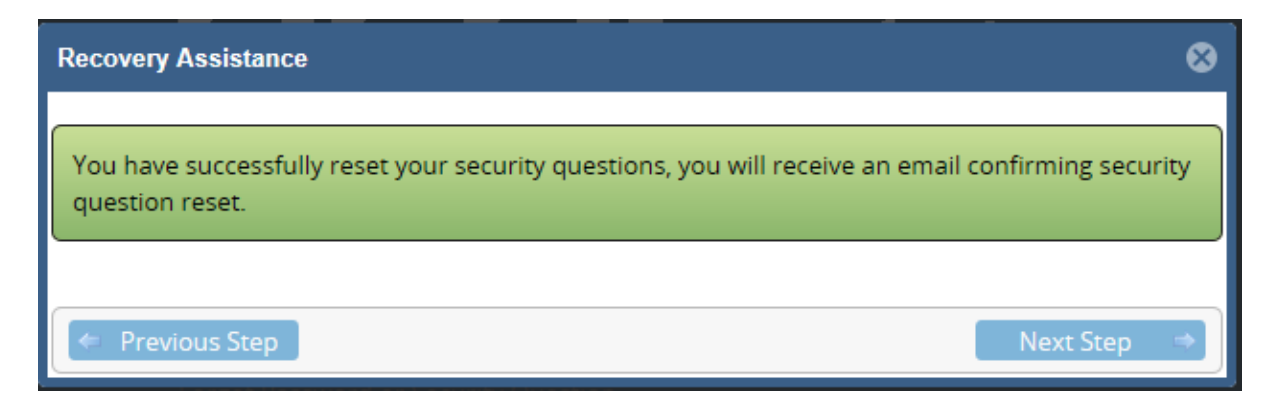